# NEW CALL SHEET SEARCH FUNCTIONALITY

### Scope of upcoming change

Illinois Workers' Compensation Commission (IWCC) will be rolling out a new "Call Sheet Search" page. The new page will provide much better response times. Here are a few enhancements:

- **Consolidated Functionality**: It replaces the "Future Call Sheets" and "Past Call Sheets" functionalities with a single page to display data for both past and future dates.
- **Improved Search Performance**: Previously, selecting options such as "Arb" or "Comm" caused delays of several minutes while the search was being performed. There was also additional delay for the "Event Type" selection. With the new enhancements, these selections will be instant.
- **User-Initiated Search**: Users will now have a button to initiate the search, providing better control and reducing unnecessary processing.

### Instructions on accessing and using the new "Call Sheets" application:

- Please remove or update all the existing browser bookmarks, favorites, and shortcuts for the "Call Sheets" searches. The link <u>https://iwcc.dynamics365portals.us/call\_sheets/</u> will no longer be functional.
- 2. Add or update your existing links with <u>https://iwcc.dynamics365portals.us/viewcallsheets/</u>.
- 3. The blue button (circled below in red) on the IWCC site will automatically redirect you to the new search application.

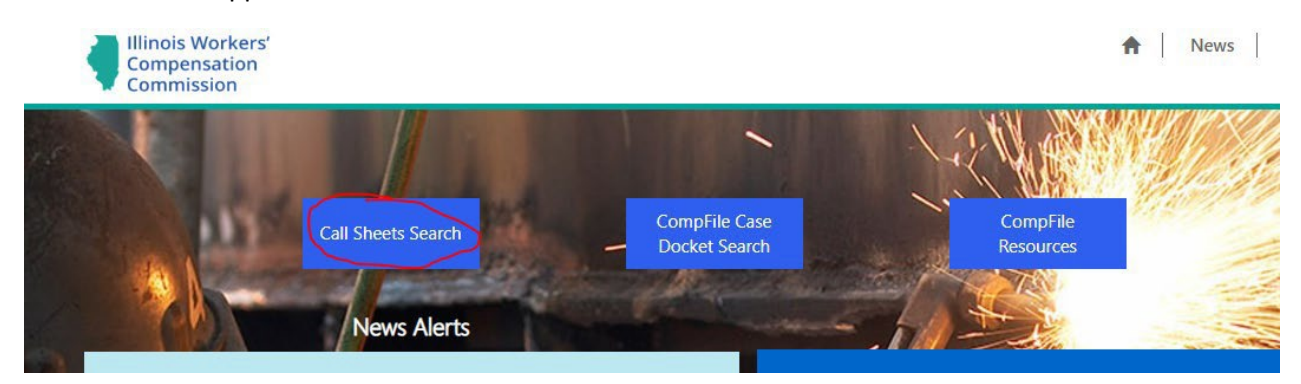

4. Once you land on the search page, you will see the following new look and feel for the page.

| Home >  | Call Sheets |           |                       |        |             |           |        |        |                   |
|---------|-------------|-----------|-----------------------|--------|-------------|-----------|--------|--------|-------------------|
| Call S  | Sheets      |           |                       |        |             |           |        |        |                   |
| Colorat | Catting     | Coloct Ad |                       | Calaat | Frank Trans | Calast D  |        |        |                   |
| Select  | setting     | Select An | Ditrator/Commissioner | Select | Event type  | Select Da | ate    |        |                   |
| y       | Ň           | T         | ř                     | Ţ      | 2           | Ţ         | v      | Search | Clear All Filters |
|         |             |           |                       |        |             |           | Search | Q      | Export to Exc     |

- 5. Make the selection for Settings, Arbitrator or Commissioner and Event Type as you have in the past.
- 6. Pick the date you need to look up.
- 7. Click the "Search" button.
- 8. You can click the "Export to Excel" button to download the data in Excel format.
- 9. If you want to search call sheets for a specific date without providing other search criteria, enter a date in the search box and click the magnifying glass. This should return all relevant data for that date.

To conduct a new search, simply click the "Clear All Filters" button.

#### Please note that the ability to download the "Call Sheets" in PDF format will no longer be available.

#### The following section provides instructions on how to format and convert the excel file to PDF.

If you need assistance in converting the downloaded Excel file into PDF format, please reach out to WCC.CompFile@illinois.gov.

## Instructions on Converting Portal Excel sheet export to PDF:

1. After exporting Excel Call Sheet from Portal, open the file and delete columns C, D, E, F, G, M, O & P.

| AutoSave ( off)                                                                                                    | P  → All Call Sheets (7                                                                                   | xisx 🛞 No Label • Saved to thi                                                        | s PC V D Search                                                                                                    |                                                                                                    |
|----------------------------------------------------------------------------------------------------|----------------------------------------------------------------------------------------------------|---------------------------------------------------------------------------------------|----------------------------------------------------------------------------------------------------|----------------------------------------------------------------------------------------------------|
| File Home Insert Draw Pag                                                                                                    | e Layout Formulas Data I                                                                                  | Review View Automate                                                                  | e Developer Help Acrobat                                                                                                    |                                                                                                    |
| Calibri<br>Paste Copy →<br>Clipboard S Format Painter                                                                                                    |                                                                                                    | <ul> <li>♥ Wrap Text</li> <li>■ Merge &amp; Center ~</li> <li>Alignment IS</li> </ul> | General<br>\$ ~ % 9 \$ \$ \$ \$ Canditianal F<br>Formatting ~<br>Number \$ \$                                                                                         | urmat as Cell<br>Insert Delete Format<br>Syles Cells                                                                                                    |
| P1 → : × ✓ fx Ne                                                                                                    | ext Motion Call Date                                                                                      |                                                                                       |                                                                                                    |                                                                                                    |
| A B C D<br>1 Decimal Se Case NumbSetting Arbitra<br>2 23WC0263 Chicago Jeffrey<br>3 24WC0022 Chicago Jeffrey                                                                                                  | E F G<br>ator/ Event Type Spec<br>Hue Status Call<br>Hue Status Call<br>B I ≡ ☆                           | н ।<br>▼А`А`\$~%9團<br>~А~Ш~‰%%≪                                                       | J K L M<br>Joner I Responden Responden Panel<br>idruff J Surge Staffi Hennessy & Roach PC<br>ard La Harbor Hoi Gildea Coghlan & Reg                                   | N O P Q<br>Motion Tyc Return to C Next Motion Call I<br>Petition for Immediate Hearing under Sec<br>a Petition for Immediate Hearing under Sec                           |
| 4 20WC0207 Chicago Jeffrey<br>5 24WC0240 Chicago Jeffrey<br>6 24WC0310 Chicago Jeffrey<br>7 24WC0017 Chicago Jeffrey                                                                                          | Hue Status Call Search the menu:<br>Hue Status Call Search the menu:<br>Hue Status Call X Cut             | III ##################################                                                | en Hask DFS<br>hard La UPS ASA Law Group LLC<br>en J M: University (Heyl Royster Voelker<br>n Law Metro Stafi Ganan & Shapiro PC                                      | Reinstatement of Case<br>Petition for Immediate Hearing under Sei<br>8 Petition for Immediate Hearing under Sei<br>Petition for Immediate Hearing under Sei              |
| 8         16WC0143 Chicago         Jeffrey           9         22WC0161 Chicago         Jeffrey           10         18WC0058 Chicago         Jeffrey           11         24WC0059 Chicago         Jeffrey   | Hue Status Call Copy<br>Hue Status Call Copy<br>Hue Status Call Control Call Copy<br>Hue Status Call Copy | WcDwo<br>Via VRD<br>tions: AN Witt<br>tad Culle                                       | rkin & City of ChicCity of Chicago Law D<br>OLYAK First Studer WIEDNER & MCAULIF<br>er Law American KAmerican Kitchen Del<br>en Hasl Joe & Ross Law Offices of Robert | e Petition for Immediate Hearing under Sec<br>F Petition for Immediate Hearing under Sec<br>IgReinstatement of Case<br>I Petition for Immediate Hearing under Sec        |
| 12         24WC0266 Chicago         Jeffrey           13         25WC0016 Chicago         Jeffrey           14         24WC0317 Chicago         Jeffrey           15         24WC0061 Chicago         Jeffrey | Hue Status Call VIII Paste Spec<br>Hue Status Call Paste Spec<br>Hue Status Call Insert                   | tz McH<br>neł Mori<br>1ur Cost<br>Par Seidr                                           | largue Dakkota Ini Ganan & Shapiro PC<br>ici Loni United Airlines, Inc.<br>a Ivone West High School<br>man M Quality Cus Hennessy & Roach PC                          | Petition for Immediate Hearing under Se<br>Petition for Immediate Hearing under Se<br>Petition for Immediate Hearing under Se<br>Petition for Immediate Hearing under Se |
| 16         22WC0228 Chicago         Jeffrey           17         22WC0113 Chicago         Jeffrey           18         22WC0166 Chicago         Jeffrey           19         22WC0169 Chicago         Jeffrey | Hue Status Call Delete Hue Status Call Hue Status Call Clear Cogi Hue Status Call                         | Ro O'Co<br>HarWHI<br>Loc Seidi                                                        | nnor & Oak Lawn FOdelson Sterk Murph<br>TESIDE Element Fo HOLECEK & ASSOCIAT<br>man M Great Lake: Nyhan Bambrick Kinzi<br>k and COpen Kitchens                        | y Petition for Immediate Hearing under Se<br>EPetition for Immediate Hearing under Se<br>e & Lowry PC                                                                    |
| 20         22WC0156 Chicago         Jeffrey           21         22WC0035 Chicago         Jeffrey           22         22WC0167 Chicago         Jeffrey           23         24WC0094 Chicago         Jeffrey | Hue Status Call Culck Ana<br>Hue Status Call Filter<br>Hue Status Call Sort                               | lysis le [McH<br>latto/CC<br>AllMiCl<br>b HLeon                                       | largue Superior Ar POWER & CRONIN LT<br>NNOR Amrock<br>HAEL A COT National Express<br>Iard La Chicago McDowney & Lenkov LLC                                           |                                                                                                    |
| 24         24WC0099 Chicago         Jeffrey           25         24WC0077 Chicago         Jeffrey           26         24WC0077 Chicago         Jeffrey                                                       | Hue Status Call E Get Data f<br>Hue Status Call Data f<br>Hue Status Call Data f                          | rom Table/RangeLos Cost<br>nit GWC<br>ment vrte Fried                                 | a Ivon Lawson Prc Hennessy & Roach PC<br>C Injury CBQ, LLC Knell O'Connor Danie<br>Iman & Southwest Airlines                                                          | lewicz                                                                                                    |
| 27         24WC0078 Chicago         Jeffrey           28         24WC0115 Chicago         Jeffrey           29         24WC0121 Chicago         Jeffrey                                                       | Hue Status Call<br>Hue Status Call<br>Hue Status Call                                                     | vei McH<br>pra Cost<br>IIs e C Leon                                                   | a Ivonc AT & T IFMK Law, P.C.<br>a Ivonc AT & T IFMK Law LTD<br>and La UPS ASA Law Group LLC                                                                          | Request for Hearing                                                                                                    |
| 30 24WC0122 Chicago Jeffrey                                                                                                    | Hue Status Call Pick From                                                                                 | Dron-down List                                                                        | baum State of IL/IL State Tollway Autho                                                                                                    | r Request for Hearing                                                                                                    |

- 2. Adjust width of column B so that "Case Number" is visible.
- 3. Adjust width of column C so that date in "Date of Accident" field is visible.
- 4. Adjust width of columns D, E, F, G, H to 20.

| ^  | utoSave 💽 😁 🔚 🤘                     | I                | _) ⇒                       | A              | Call Sheets  | (7).xisx 💿 N   | o Label 🗸   |         |
|----|-------------------------------------|------------------|----------------------------|----------------|--------------|----------------|-------------|---------|
| Fi | le <u>Home</u> Insert               | Draw Page        | e Layout 🛛 Formul          | as Data        | Review       | View           | Automate    | • D     |
| Ē  | Cut                                 | Calibri          | 11 ~ A A                   | = = =          | 87~          | 🐉 Wrap Text    |             | Genera  |
| Pa | ste Le Copy ~<br>< d Format Painter | B I <u>U</u> - E | 3 • <u> •</u> • <u>A</u> • | = = =          | -= -=        | 🔛 Merge & C    | Center ~    | \$ ~    |
|    | Clipboard 🔂                         | For              | t 15                       |                | Alignm       | ent            | ाद्य        |         |
| D1 | • i ×                               | √ _fx Pe         | titioner                   |                |              |                |             |         |
|    | A B                                 | с                | D E                        | F              | G            | н              |             |         |
| 1  | Decimal Se Case Numb                | Date of Accident | Petitioner Petition        | er i Respond   | en Respon    | den Motion 7   | Type        |         |
| 2  | 23WC0263                            | 9/15/2023 0:00   | Erika Trujill Woodru       | ff J Surge Sta | aff Hennes   | sy 8 Petition  | for Immedi  | ate Hea |
| з  | 24WC0022                            | 10/28/2023 0:00  | Mercy Non Leonard          | La Harbor H    | lou Gildea   | Cogl Petition  | tor Immedi  | ate Hea |
| 4  | 20WC0207                            | 4/4/2019 0:00    | Karla J Paz Cullen H       | lask DES       |              | Reinstate      | ement of C  | ase     |
| 5  | 24WC0240                            | 8/21/2024 0:00   | Eugene Bro Leona G         | alibri 🖛 11    | - A^         | A"\$ - %       | 🤊 📰 edi     | ate Hea |
| 6  | 24WC0310                            | 10/27/2024 0:00  | Joseph Con Steve           | JEO            | * A *        | 89- 8e> - 1101 | 🦪 edi       | ate Hea |
| 7  | 24WC0017                            | 1/4/2024 0:00    | Magali Veg Ankir. 🛶        |                |              |                | edi         | ate Hea |
| 8  | 16WC0143                            | 1/5/2016 0:00    | Adrenia WcDwor             | P P            | F            |                | for Immedi  | ate Hea |
| 9  | 22WC0161                            | 3/11/2022 0:00   | Derrick Ma VRDC            | Search the men | .15          |                | for Immedi  | ate Hea |
| 10 | 18WC0058                            | 2/2/2018 0:00    | JONATHAN Witte             | V C .          |              |                | ement of C  | ase     |
| 11 | 24WC0059                            | 2/23/2024 0:00   | Jose Tostac Culle          | AS CUE         |              |                | for Immedi  | ate Hea |
| 12 | 24WC0266                            | 8/6/2024 0:00    | Kyle Dietz McHa            | Copy           |              |                | for Immedi  | ate Hea |
| 13 | 25WC0016                            | 5/17/2023 0:00   | Ricky Urnet Morie          |                |              |                | for Immedi  | ate Hea |
| 14 | 24WC0317                            | 11/1/2024 0:00   | Ernest Mur Costa           | Paste Op       | tions:       |                | for Immedi  | ate Hea |
| 15 | 24WC0061                            | 7/1/2023 0:00    | William ParSeidn           | Ph.            |              |                | for Immedi  | ate Hea |
| 16 | 22WC0228                            | 2/22/2021 0:00   | Nancy I. Ro O'Cor          |                |              |                | for Immedi  | ate Hea |
| 17 | 22WC0113                            | 11/7/2019 0:00   | George Har WHIT            | Paste Spe      | scial        |                | for Immedi  | ate Hea |
| 18 | 22WC0166                            | 4/27/2022 19:00  | William LocSeidn           |                |              |                | zie & Lown  | PC      |
| 19 | 22WC0169                            | 9/1/2020 19:00   | Quintin Ste Lusak          | Insert         |              | 1              |             |         |
| 20 | 22WC0156                            | 6/4/2022 19:00   | Stephanie I McHa           | Delete         |              |                | TD          |         |
| 21 | 22WC0035                            | 2/22/2021 18:00  | Lori J. Walt O'CO          |                |              | Adiust         | and date    |         |
| 22 | 22WC0167                            | 5/9/2022 19:00   | Angela Mill MICH           | Clear Cop      | Itents       | Adjust         | withth      |         |
| 23 | 24WC0094                            | 1/16/2024 18:00  | Reynaldo HLeoni            | E Format (     | -11-         | to 20          |             |         |
| 24 | 24WC0099                            | 1/22/2024 18:00  | Cristina Lot Costa         | Furnare        | ense         |                | C           |         |
| 25 | 24WC0077                            | 1/16/2024 18:00  | Jamar Smit GWC             | Column V       | Midth        |                | elewicz     |         |
| 26 | 24WC0077                            | 3/14/2024 19:00  | Avian Carte Fried          |                |              |                |             |         |
| 27 | 24WC0078                            | 2/25/2024 18:00  | Holly Oliver McHa          | Eide           |              |                | for Hearing |         |
| 28 | 24WC0115                            | 4/19/2024 19:00  | Karel Mora Costa           | Unhide         |              |                |             |         |
| 29 | 24WC0121                            | 4/23/2024 19:00  | Maladine CLeonard          | La UPS         | ASALa        | w Group LLC    |             |         |
| 30 | 24WC0122                            | 4/24/2024 19:00  | Nolberto Si Elfenhar       | um State of    | II /II State | Toll Request   | tor Hearing |         |

Page 3 of 5

5. Highlight all columns by clicking top left corner > Click on "Middle Align" > Click "Align Left" > Click "Wrap Text".

| Fil | e Home Insert                           | Draw Page Layo                 | out Formulas Dat  | a Review View          | Automate Developer           | Help Acrobat            |                                 |
|-----|-----------------------------------------|--------------------------------|-------------------|------------------------|------------------------------|-------------------------|---------------------------------|
| Pas | Cut<br>Cut<br>Copy ~<br>Sternat Painter | alibri ~ 11<br>↓ I U ~ 1       | → A^ A = = =      | = ≫ ~ the Wrap Text    | General<br>Center ~ \$ ~ % 9 | Conditional Fo          | rmat as Cell<br>able ~ Styles ~ |
|     | Clipboard 🕠                             | Font                           | ۲ <sub>N</sub>    | Alignment              | Number                       | rsi Styl                | es                              |
| A1  | * : ×                                   | √ <i>f</i> <sub>x</sub> Decima | Sequence number   |                        |                              |                         |                                 |
|     | A B                                     | С                              | D                 | E                      | F                            | G                       | н                               |
| 1   | Decimal Se Case Number                  | Date of Accident               | Petitioner        | Petitioner Law Firm(s) | Respondent                   | Respondent Law Firm(s)  | Motion Type                     |
| 2   | 21WC001465                              | 11/16/2020 18:00               | Melvin Acosta Jr. | GWC INJURY LAWYERS L   | L Artera Services/KS Energ   | Stone & Johnson, Charte | red                             |
| 3   | 17WC002053                              | 3/24/2016 19:00                | Keith Yarmer      | Healy Scanlon Law Firm | City of Chicago Departm      | Rusin Law, Ltd.         |                                 |
| 4   | 18WC019606                              | 4/2/2018 19:00                 | Brain Edwards     | KATZ FRIEDMAN EISENS   | T LRI Energy Solutions       | LAW OFFICE OF WALKER    | AND ZYLSTRA                     |
| 5   | 18WC010903                              | 2/11/2018 18:00                | Michael Craig     | GWC INJURY LAWYERS L   | L City of Harvey Fire Depa   | ANCEL GLINK PC          |                                 |
| 6   | 21WC000630                              | 11/18/2020 18:00               | Wilfredo Cruz     | Capron, Avgerinos & He | ii Rizza Cadillac            | HENNESSY & ROACH PC     |                                 |
| 7   | 21WC000134                              | 11/13/2019 18:00               | Martin Mayer      | HEALY SCANLON LAW F    | RGreat Lakes Plumbing &      | WIEDNER & MCAULIFFE L   | TD                              |
| 8   | 23WC021484                              | 4/13/2023 19:00                | Murchael Turner   | McHargue & Jones       | South Suburban Council       | Kopka Pinkus Dolin PC   |                                 |
| -   |                                         |                                |                   |                        |                              |                         |                                 |

6. Highlight first row and do a "Ctrl+B" to make field titles bold.

| File Ho<br>Paste S Fo<br>Clipbo      | ome Insert<br>ut Ca<br>opy ~<br>ormat Painter<br>and 5 | Draw Page Layo<br>alibri → 11<br>I U → III →<br>Font | $\begin{array}{c c} \text{Formulas} & \text{Dat} \\ \hline & A^{*} & A^{*} \\ \hline & A^{*} & A^{*} \\ \hline & \Xi \\ \hline & \Xi \\ \hline & & & \\ \hline & & & \\ \hline \hline & & & \\ \hline & & & \\ \hline & & & \\ \hline & & & \\ \hline & & & \\ \hline & & & \\ \hline & & & \\ \hline & & & \\ \hline & & & \\ \hline & & & \\ \hline \hline & & & \\ \hline \hline & & & \\ \hline \hline & & & \\ \hline \hline & & & \\ \hline \hline & & & \\ \hline \hline & & & \\ \hline \hline \\ \hline & & & \\ \hline \hline \\ \hline \hline \\ \hline \hline \\ \hline \hline \\ \hline \hline \hline \\ \hline \hline \\ \hline \hline \hline \\ \hline \hline \hline \hline \\ \hline \hline \hline \hline \\ \hline \hline \hline \hline \hline \hline \hline \hline \hline \\ \hline \hline \hline \hline \hline \hline \hline \hline \hline \hline \hline \hline \hline \hline \hline \hline \hline \hline \hline \hline$ | a Review View A<br>■ ↔ ↓ ₩map Text<br>= = = = =<br>Alignment     | Automate Developer<br>ter ~<br>5 ~ % 9<br>Number | r Help Acrobat                  | nat as Cell<br>le × Styles × Cell<br>Cell                                                  |
|--------------------------------------|--------------------------------------------------------|------------------------------------------------------|----------------------------------------------------------------------------------------------------|------------------------------------------------------------------|--------------------------------------------------|---------------------------------|--------------------------------------------------------------------------------------------|
| A1<br>Decimal<br>Sequenc<br>1 number | e Case Number                                          | √ ∫x Decimal                                         | Sequence number<br>D<br>Petitioner                                                                                                    | E<br>Petitioner Law Firm(s)                                      | Respondent                                       | G<br>Respondent Law Firm(s)     | Motion Type                                                                                |
| 2                                    | 23WC026331                                             | 9/15/2023 0:00                                       | Erika Trujillo-Fuentes                                                                                                    | & Haugen,Katz Friedman<br>Eisenstein Johnson<br>Bareck & Bertuca | Surge Staffing                                   | Hennessy & Roach PC             | Hearing under Sect.<br>19b/8a/death,<br>permanent total benefits                           |
| 3                                    | 24WC002216                                             | 10/28/2023 0:00                                      | Mercy Noma                                                                                                    | Leonard Law Group                                                | Harbor House Memory<br>Care                      | Gildea Coghlan & Regan,<br>Ltd. | Petition for Immediate<br>Hearing under Sect.<br>19b/8a/death,<br>permanent total benefits |

7. Go to 'Page Layout' tab > Click 'Print Titles' > Enter "\$1:\$1" in 'Rows to repeat at top:' field > Check 'Gridlines' checkbox > Click OK.

| A    | utoSave 🧿 | <b>9</b> 日 9 -                                         | 6-8-D              | All Call Sheets (8) xlsx 🔞 No Label 🗸                                                                                                    |                 | Search                          |                                        |
|------|-----------|--------------------------------------------------------|--------------------|----------------------------------------------------------------------------------------------------|-----------------|---------------------------------|----------------------------------------|
| A    | e Hon     | ne Insert<br>lors ~ Language<br>hts ~ Margin<br>ects ~ | s Orientation Size | tot     Formulas     Data     Review     View     Automate     Developer       h     h     h     h     h     h     h     h       h     h     h     h     h     h     h     h       h     h     h     h     h     h     h     h       h     h     h     h     h     h     h     h       h     h     h     h     h     h     h     h       h     h     h     h     h     h     h     h       h     h     h     h     h     h     h     h       h     h     h     h     h     h     h     h       h     h     h     h     h     h     h     h       h     h     h     h     h     h     h     h       h     h     h     h     h     h     h     h       h     h     h     h     h     h     h     h       h     h     h     h     h     h     h     h       h     h     h     h     h     h     h     h | Help<br>s<br>Fo | Acroba<br>Bring<br>Drward ~ Bac | it<br>iend Selec<br>cward ~ Pa<br>Arra |
| 1    |           | 1 ×                                                    | √ fr Decima        | Sequence number                                                                                                    |                 |                                 |                                        |
| 4    | A         | В                                                      | С                  | D E                                                                                                    | F               |                                 | _                                      |
|      | Sequence  | Case Number                                            | Date of Accident   | Petitioner Detitioner Law Firm(s) Respondent                                                                                                    |                 |                                 | Responder                              |
| ľ    | indimizer | 21WC001465                                             | 11/16/2020         | Met - Acorda to come summer a summer a summer a                                                                                                    | tue             | rergy                           | Stone & Jo                             |
|      |           | 17WC002053                                             | 3/24/2016          | Page Setup ?<br>Kel<br>Pane Marrine Mander/Conter Sheet                                                                                                    | ×               | rtment of                       | Rusin Law,                             |
|      |           | 18WC019605                                             | 4/2/2018           | Bra                                                                                                    |                 |                                 | LAW OFFIC                              |
|      |           | 18WC010903                                             | 2/11/2018          | Print grea:<br>MId                                                                                                    | T               |                                 | ANCEL GLI                              |
| 1    |           | 21WC000630                                             | 11/18/2020         | Will Bows to repeat at top: \$1:51                                                                                                    | Ť               |                                 | HENNESSY                               |
|      |           | 21WC000134                                             | 11/13/2019         | Ma Columns to repeat at left:                                                                                                    | Ť               | 3&                              | WIEDNER                                |
|      |           | 23000021484                                            | 4/13/2023          | May Print                                                                                                    |                 | acil                            | Konka Pin                              |
| 1    |           | 2211100211001                                          | 5 /00 /0000        | Gridlines Comments and notes: (None)                                                                                                    | ~               |                                 | KEEFE CAN                              |
|      |           | 22WC014880                                             | 5/31/2022          | Car Back and white                                                                                                    |                 | 2                               | ASSOCIAT                               |
|      |           | 22WC011663                                             | 4/5/2022           | Ant Draft guality                                                                                                    | 0               | . of                            | IFMK Law I                             |
|      |           | 23WC015320                                             | 1/10/2022          | Ma Page order                                                                                                    |                 | 5                               | Kopka Pini                             |
| 2    |           | 24WC026922                                             | 10/11/2023         | Bra Down, then over                                                                                                    |                 |                                 | Nyhan Ban<br>Lowry PC                  |
|      |           | 24WC015602                                             | 6/1/2024           | Orger, then down                                                                                                    |                 |                                 | Nyhan Ban                              |
|      |           | 23WC029944                                             | 8/28/2023          | Tin                                                                                                    |                 | prity                           | Chicago Tr                             |
|      |           | 23WC015323                                             | 3/27/2022          | Ma Print. Print Preview Option                                                                                                    | 15              | 5                               | Kopka Pini                             |
|      |           | 23WC014861                                             | 5/29/2023          | silv                                                                                                    |                 |                                 | Rusin Law.                             |
| ł    |           | 23WC033336                                             | 11/18/2023         | San OK G                                                                                                    | cel             |                                 | Wiedner 8                              |
| - 16 |           |                                                        |                    | OK C                                                                                                    |                 | 1                               |                                        |

- 8. Go to File > Click Print.
- 9. Change 'Portrait Orientation' to 'Landscape Orientation'.
- 10. Change 'No Scaling' to 'Fit All Columns on One Page'.
- 11. Click "Save as".

| e              | Print                                          |                     |             |                                       |                                                  |                        |                          |                                                    |
|----------------|------------------------------------------------|---------------------|-------------|---------------------------------------|--------------------------------------------------|------------------------|--------------------------|----------------------------------------------------|
| Horne          | for the fill                                   |                     |             |                                       |                                                  |                        |                          |                                                    |
| New            |                                                |                     |             |                                       |                                                  |                        |                          |                                                    |
| 🖾 Open         | Print                                          |                     |             |                                       |                                                  |                        |                          |                                                    |
|                | Printer                                        | Decimal<br>Sequence |             |                                       |                                                  |                        |                          |                                                    |
| Get Add-ins    | P563HH2766529 on ipp://s                       | number              | Case Number | Date of Accident Patitioner           | Petitioner Law Firm(s)<br>Woodruff Johnson Evans | Respondent             | Respondent Law Firm(s)   | Motion Type<br>Petition for Immediate              |
| Info           | Ready<br>Printer Properties                    |                     |             |                                       | & Haugen,Katz Friedman<br>Eisenstein Johnson     |                        |                          | Hearing under Sect.<br>19b/8a/death,               |
| Save           | Settings                                       |                     | 23WC026331  | 9/15/2023 0:00 Erika Trujillo-Fuentes | Bareck & Bertuca                                 | Surge Staffing         | Hennessy & Roach PC      | permanent total benefits<br>Petition for Immediate |
| Save As        | Print Active Sheets                            |                     |             |                                       |                                                  | Harbor House Memory    | Gildea Coghlan & Regan,  | Hearing under Sect.<br>19b/8a/death,               |
| Sava as Arlaha | Only print the active sheets                   |                     | 24WC002216  | 10/28/2023 0:00 Mercy Noma            | Leonard Law Group<br>Cullen Haskins Nicholson    | Care                   | Ltd.                     | permanent total benefits                           |
| PDF            | Pages: 0 to 0                                  |                     | 20WCD20790  | 4/4/2019 0:00 Karla J Paz             | and Menchetti PC                                 | DFS                    |                          | Reinstatement of Case<br>Petition for Immediate    |
| Print          | Print on Both Sides<br>Flip pages on long edge |                     |             |                                       |                                                  |                        |                          | Hearing under Sect.<br>19b/8a/death.               |
| Share          | Collated                                       |                     | 24WC024057  | 8/21/2024 0:00 Eugene Brooks          | Leonard Law Group                                | UP5                    | ASA Law Group LLC        | permanent total benefits<br>Petition for Immediate |
| ()             | 1,23 1,23 1,23                                 |                     |             |                                       | Steven J Malman &                                | University of Illinois | Heyl Royster Voelker &   | Hearing under Sect.<br>19b/8a/death.               |
| PDF link       | Si No Staples •                                |                     | 24WC031097  | 10/27/2024 0:00 Joseph Conant         | Associates                                       | Chicago Hospital       | Allen                    | permanent total benefits<br>Petition for immediate |
| Export         | Landscape Orientation                          |                     |             |                                       |                                                  |                        |                          | Hearing under Sect.<br>19b/8a/death                |
| Publish        |                                                |                     | 24WC001704  | 1/4/2024 0:00 Magali Vega-Temoltzi    | Ankin Law Office LLC                             | Metro Staff Inc        | Ganan & Shapiro PC       | permanent total benefits<br>Petition for Immediate |
|                | Letter                                         |                     |             |                                       |                                                  |                        | City of Chirago Law      | Hearing under Sect.<br>19h/8a/death                |
| Close          | Normal Margins                                 |                     | 16WC014343  | 1/5/2016 0:00 Adrenia Woodall         | Dworkin & Maciariello                            | City of Chicago        | Department               | permanent total benefits                           |
|                | Top: 0.75" Bottom: 0.75" Lef.                  |                     |             |                                       | VEDOLVAK LAW GROUP                               |                        | MIEDNER & MCALIFIELE     | Hearing under Sect.                                |
|                | Shrink the printout so that i                  |                     | 22WCD16151  | 3/11/2022 0:00 Derrick Marion         | uc                                               | First Student, Inc.    | LTD                      | permanent total benefits                           |
|                | Queen Subar                                    |                     | 18WC005839  | 2/2/2018 0:00 JONATHAN GAUNDO         | Witter Law Office                                | Delights               | Delights, Inc.           | Reinstatement of Case<br>Petition for Immediate    |
|                |                                                |                     |             |                                       | Cullen Haskins Nicholson                         |                        | Law Offices of Robert P. | 19b/8a/death,                                      |
| wedunt         |                                                |                     | 24WC005958  | 2/23/2024 0:00 Jose Tostado Sanchez   | and Menchetti PC                                 | Joe & Ross Inc.        | Sabetto                  | permanent total benefits                           |
| Update License |                                                |                     |             |                                       |                                                  |                        |                          |                                                    |
| Feedback       |                                                |                     |             |                                       |                                                  |                        |                          |                                                    |

12. Name your file and choose PDF format from the dropdown menu & Click 'Save'.